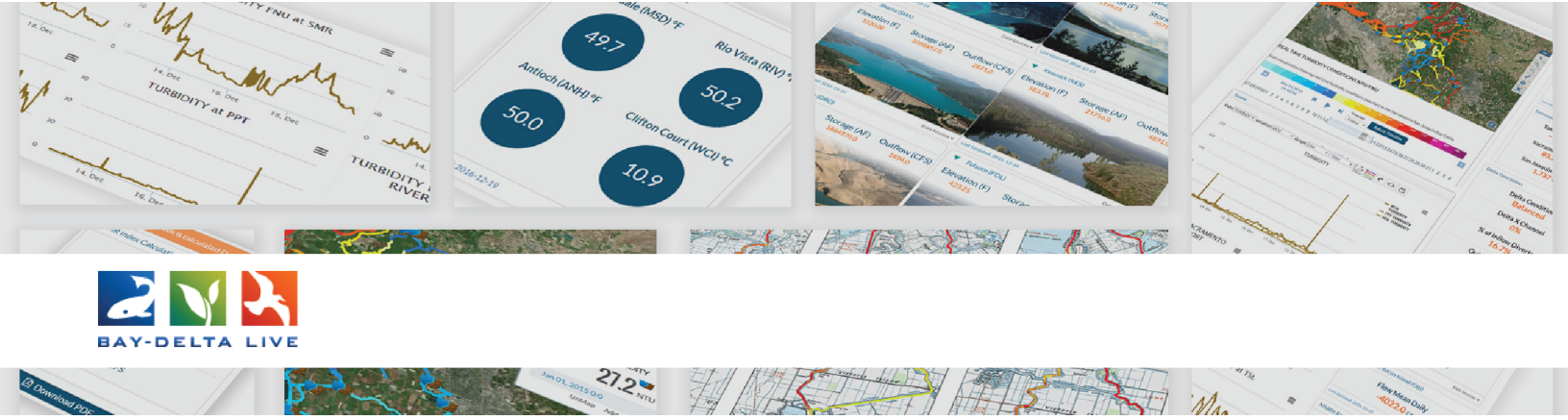

## How to Add Documents and Photos on Bay-Delta Live

In this tutorial, we will go over how to upload a file into the BDL database and edit its information, or metadata.

First, be sure you are logged in by using the login button at the top of the screen.

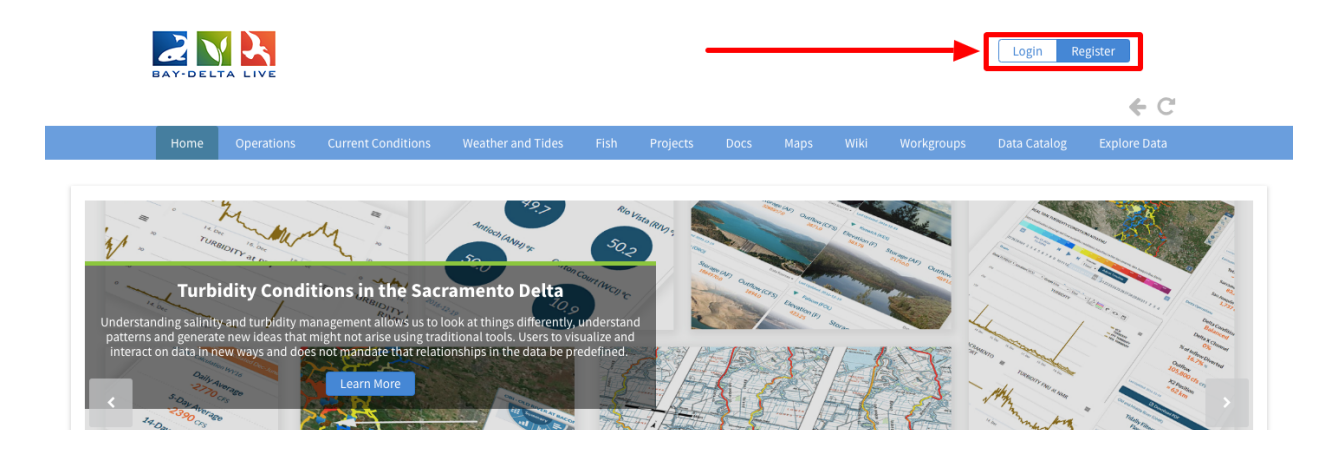

Once you are logged in, click on the "Docs" link in the top bar.

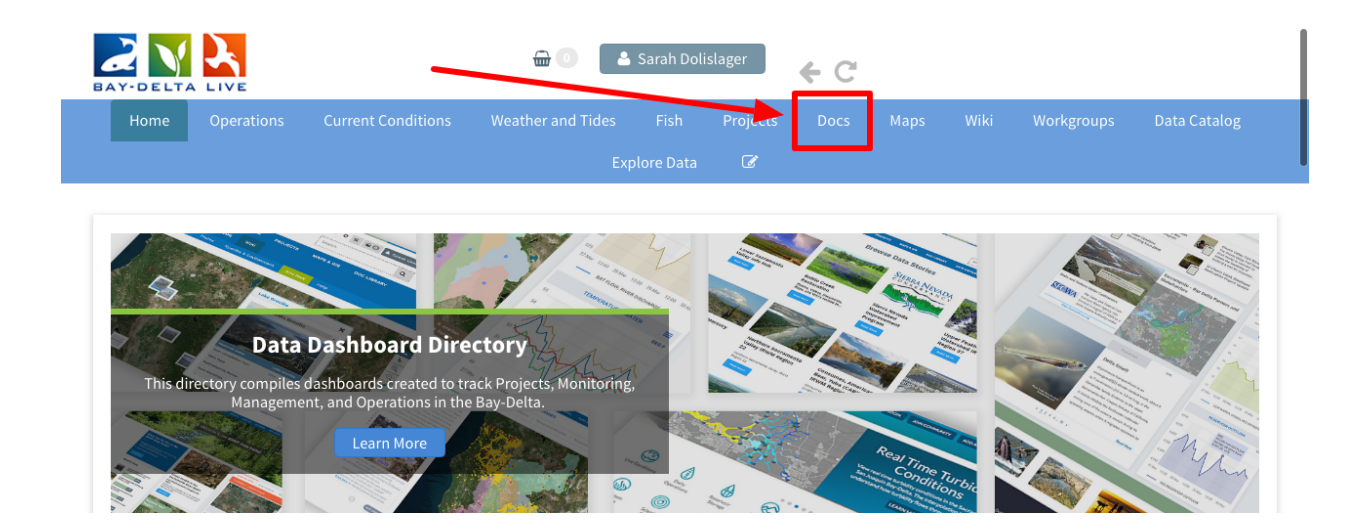

|                                                                                                    | Current Conditions                                                                                                    | Weather and Tides                |                     | jects Docs                                                                                                    |                                                                                                    |                                                                                                    | Data Catalo                                      |
|----------------------------------------------------------------------------------------------------|----------------------------------------------------------------------------------------------------|----------------------------------|---------------------|----------------------------------------------------------------------------------------------------|----------------------------------------------------------------------------------------------------|----------------------------------------------------------------------------------------------------|--------------------------------------------------|
|                                                                                                    | <u>What's New</u>                                                                                                    | Explo<br>Create Download Request | re Data G<br>Search | Upload Files                                                                                                    | Compilations                                                                                                    |                                                                                                    |                                                  |
|                                                                                                    |                                                                                                    |                                  |                     |                                                                                                    |                                                                                                    |                                                                                                    |                                                  |
|                                                                                                    |                                                                                                    |                                  |                     |                                                                                                    |                                                                                                    |                                                                                                    |                                                  |
| Source He<br>Source He<br>Source                                                                      | 2015 Strate Strate<br>Viscala<br>Strate<br>Strate<br>Str | I                                | 2.                  | The Knaggs Ran<br>2011-2012 Year                                                                                                    | ch Experimental Ag<br>Dne Overview applica                                                                                                  | ricultural Floodplair<br>tion/pdf                                                                                            | n Pilot Study                                    |
| Constant<br>Constant<br>Con |                                                                                                    | B VYB                            |                     | The Knaggs Ran<br>2011-2012 Year<br>Physical Contro<br>Weed Egeria der                                                               | ch Experimental Ag<br>One Overview applica<br>Is on the Distribution<br>Is a in the Sacramen                                                | ricultural Floodplain<br>tion/pdf<br>n of the Submersed<br>to-San Joaquin Del                                                | n Pilot Study<br>Aquatic<br>ta and               |
| Total                                                                                                    |                                                                                                    |                                  |                     | The Knaggs Ran<br>2011-2012 Year<br>Physical Contro<br>Weed Egeria der<br>Implications for                                           | ch Experimental Agg<br>One Overview applica<br>Is on the Distributio<br>nsa in the Sacramen<br>Habitat Restoration                          | ricultural Floodplair<br>tion/pdf<br>n of the Submersed<br>to-San Joaquin Del<br>1 application/pdf                           | n Pilot St<br>Aquatic<br>ta and                  |
| Transfer<br>Torus<br>Torus<br>Torus<br>Torus<br>Torus<br>Torus<br>Torus<br>Torus<br>Torus                                                                                                    | and a second second sec                                                                                                    |                                  | sar<br>Da<br>Bottor | The Knaggs Ran<br>2011-2012 Year<br>Physical Contro<br>Weed Egeria der<br>Implications for<br>Reservoir Opera<br>Valley application/ | ch Experimental Agy<br>One Overview applica<br>Is on the Distribution<br>nsa in the Sacramen<br>Habitat Restoration<br>ting Rule Optimizati | ricultural Floodplair<br>tion/pdf<br>n of the Submersed<br>to-San Joaquin Del<br>1 application/pdf<br>ion for California's S | n Pilot Study<br>Aquatic<br>ta and<br>Gacramento |

This brings you to the "What's New" tab of the document library.

Then click on the, "Upload Files" button.

|             |                       | <b>⊕</b> ● ▲            | Sarah Dolislag | ger      | € C        |      |           |            |              |
|-------------|-----------------------|-------------------------|----------------|----------|------------|------|-----------|------------|--------------|
| Home Operat | ions Current Conditio | ns Weather and Tides    | Fish F         | Projects | Docs       | Maps | Wiki      | Workgroups | Data Catalog |
|             |                       | Exp                     | olore Data     | Ø        |            | -    |           |            |              |
|             | What's New            | Create Download Request | t Search       | Up       |            | Com  | oilations |            |              |
|             | <u>What's New</u>     | Create Download Request | t Search       | Up       | load Files | Com  | oilations |            |              |
|             |                       |                         |                |          |            |      |           |            |              |

A pop-up will appear. To upload files from your computer, choose, "CLICK HERE: Select Multiple Files."

| New Openies Constantion | UPLOAD FILES                                                                                                    | X Telephone Telephone              |
|-------------------------|----------------------------------------------------------------------------------------------------|------------------------------------|
|                         | CLICK HERE : Select multiple files. SKIP UPLOAD                                                                                                    |                                    |
| BOCUMENT LEADER         | IMPORTANT! Maximum file size is 50 Megabytes.<br>NOTE: SKIP UPLOAD if you are adding a remote website link or<br>Continue with metadata form only. EX: YOUTUBE or related link | video URL.<br>S.                   |
|                         | gd image library                                                                                                    | advant Passipher Pile Tady<br>soft |

For this example, we will upload an image. Select a file from the computer and it will begin uploading.

After it uploads, you will be taken to the document library where you can see your file.

| Home Operations                   | Current Conditions | Weather and Tides Fish                               |                       | Docs Maps           |               | ps Data Catalog |
|-----------------------------------|--------------------|------------------------------------------------------|-----------------------|---------------------|---------------|-----------------|
|                                   |                    |                                                      | ta 🕜                  |                     |               |                 |
|                                   | What's New Crea    | ate Download Request                                 | Search Upl            | oad Files Com       | pilations     |                 |
|                                   |                    |                                                      |                       |                     |               |                 |
| SEARCH AND FILTER                 | ?                  | Sort: Modifi 🖨 Show                                  | : 24 💠 🔳              | Grid 🔚 Thun         | nbnail 🗮 List | Map Results 🖉   |
|                                   |                    |                                                      | My Do                 | cs Pi               |               |                 |
| Data Source                       |                    |                                                      | My Do                 |                     | istic bocs    |                 |
| all                               | \$                 | Image                                                |                       |                     |               |                 |
|                                   |                    | innage                                               |                       |                     |               |                 |
| Search                            |                    |                                                      |                       |                     |               |                 |
| Search                            |                    | 6                                                    |                       |                     |               |                 |
| Search<br>Media                   |                    | \$                                                   |                       |                     |               |                 |
| Search<br>Media                   | \$                 | \$                                                   |                       |                     | Tools         |                 |
| Search<br>Media<br>all<br>Regions | \$                 | Tule Elk CDFW.png                                    |                       |                     | Tools         |                 |
| Search<br>Media<br>all<br>Regions | \$                 | Tule Elk CDFW.png           Publication Date: 2019-0 | <b>95-19</b> Modified | : May 19, 2019 09:0 | Tools         |                 |

To edit some of the information or make the file public, hover over the TOOLS menu on the item and choose, "Edit."

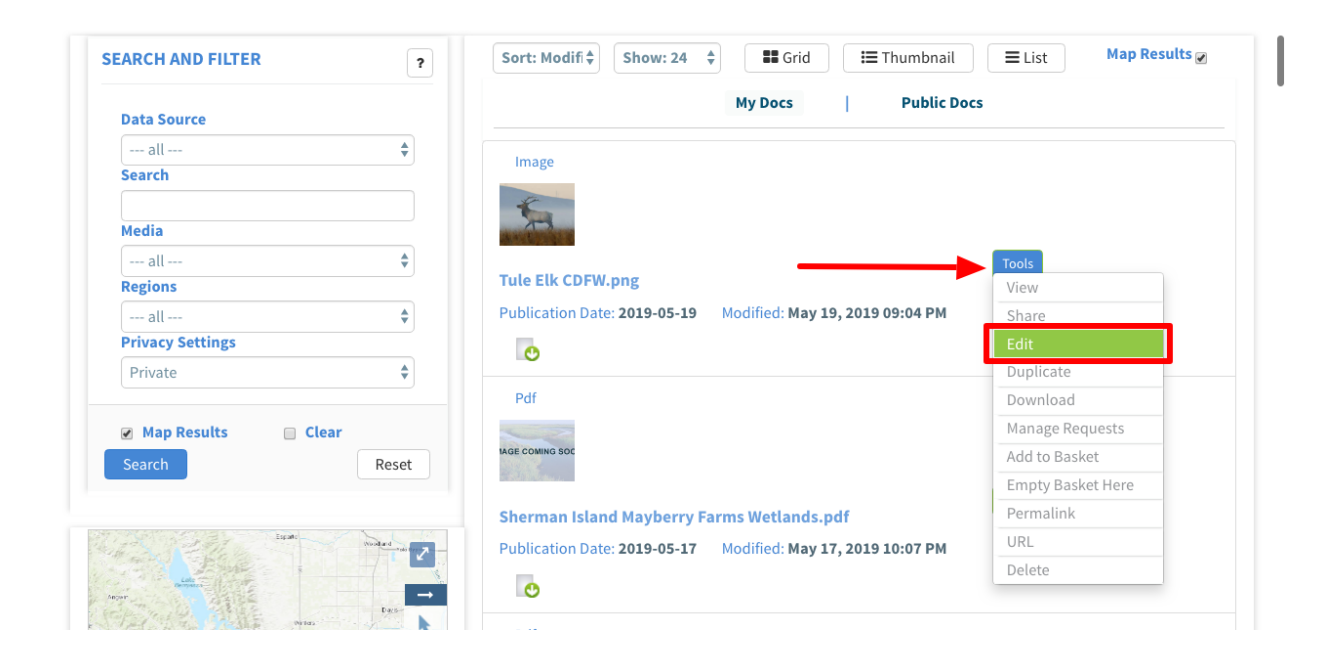

The metadata editor form appears. It's important to enter as much information in this form as possible.

| MARCH AND FUTUR  |    | EDITING TULE_ELK_CDFW.PNG         | ×                 | and and a    | Res Sylvely |
|------------------|----|-----------------------------------|-------------------|--------------|-------------|
|                  |    | Save Changes                      | Cancel            | Palitic Data |             |
| Rate Searce      |    | Main Layout Map It! Publish? Orga | anize Video/Embed |              |             |
| hard.            |    | Title                             |                   |              |             |
|                  |    | Tule_Elk_CDFW.png                 |                   |              |             |
| and a            |    | Caption/Short Description         |                   |              | _           |
| Regime           |    |                                   |                   |              |             |
|                  |    |                                   | A)                | 00.798       |             |
| Arisany Settings |    | Description                       |                   |              | -           |
|                  |    |                                   |                   |              |             |
|                  | _  |                                   |                   |              |             |
|                  |    |                                   |                   |              |             |
|                  | _  | Web Link (Opens a new window)     |                   |              | -           |
|                  |    |                                   |                   |              | -           |
|                  | 12 |                                   | ĥ                 | 07.798       |             |
|                  |    | Meta Data URL                     |                   |              |             |
|                  |    |                                   |                   |              |             |

On the Main tab, you can edit the title and description.

| 10100CH 400 FU/108                                                                                                    | EDITING TULE_ELK_CDFW.PNG                                            | e<br>urtinal |    | marked by |
|----------------------------------------------------------------------------------------------------|----------------------------------------------------------------------|--------------|----|-----------|
|                                                                                                    | Save Changes Cancel Main Lavout Man It! Publish? Organize Video/Embe | Public In    | -  |           |
| nutu                                                                                                    | Tule_Elk_CDFW.png Caption/Short Description                          | )            | _  |           |
|                                                                                                    | Description                                                          |              | Ξ. |           |
| (market and the second second |                                                                      |              |    |           |
|                                                                                                    | Web Link (Opens a new window)                                        | 8            |    |           |
| -                                                                                                    |                                                                      |              |    |           |
| ALC: NO DECISION OF                                                                                                    | Meta Data UKL                                                        |              |    |           |

I

The next tab is the "Layout" tab.

| \$248CH 488 F1/10 | EDITING TULE_ELK_CDFW.PNG                   | and Box Synchron |
|-------------------|---------------------------------------------|------------------|
|                   | Save Changes Cancel                         | Public Data      |
|                   | Layout Ap It! Publish? Organize Video/Embed |                  |
|                   | Tule_Elk_CDFW.png                           |                  |
| -4- 8             | Caption/Short Description                   |                  |

This is where you can choose layout options for the asset. Each asset has optional tabs to include more data. For example, you can create an article page, and include maps, documents, and images for a project page.

Choose a "default view" from the drop-down menu depending on the type of file you uploaded. For images, choose "Images/Video." This means the asset will open to the "Images/Video" tab for easy viewing.

| 1040CA 400 FUTUR | EDITING TULE_ELK_CDFW.PNG                                                   | and Roy Synchron |
|------------------|-----------------------------------------------------------------------------|------------------|
|                  | Save Changes Cancel                                                         | Public Data      |
| -4- 8            | Main Lavour Mao It! Publish? Organize Video/Embed                           |                  |
|                  | IMAGES / VIDEO                                                              |                  |
|                  | Content Tabs<br>select all / deselect all<br>ARTICLE MAPS<br>IMAGES / VIDEO |                  |

There are options for every asset in BDL to have multiple tabs, but most documents or photos only need one or two options selected from the "Content Tabs" section.

| SEARCH AND FUZER |   | EDITING TULE_ELK_CDFW.PNG                        | ×           |   | Name and Address of the Owner of the Owner o |
|------------------|---|--------------------------------------------------|-------------|---|----------------------------------------------------------------------------------------------------|
|                  |   | Save Changes Cancel                              | Public Name |   |                                                                                                    |
| the barrow       | _ | Main Layout Map It! Publish? Organize Video/Embe | d           |   |                                                                                                    |
| Search .         | - | Default View                                     |             |   |                                                                                                    |
|                  |   | IMAGES / VIDEO                                   | \$          |   |                                                                                                    |
| and a            |   | Content Tabs                                     |             | _ |                                                                                                    |
| Regime           |   | select all / deselect all                        |             |   |                                                                                                    |
|                  |   | ✓ IMAGES / VIDEO<br>SUMMARY/REPORT               | 00.798      |   |                                                                                                    |
| Privacy Settings |   |                                                  |             | - |                                                                                                    |
|                  |   | U GRAPHS U FILIERS                               |             |   |                                                                                                    |
|                  |   | Content Addons                                   |             |   |                                                                                                    |

Then click on the "Map It!" tab.

|                  |    | EDITING TULE_ELK_CDFW.PNG  | ×                |                              |
|------------------|----|----------------------------|------------------|------------------------------|
| EARCH AND FILTER | ?  | Save Changes               | Cancel           | umbnail 🗮 List Map Results 🖉 |
|                  |    | Save Changes               | Calleet          | Public Docs                  |
| Data Source      |    | Main Map It! Publish? Orga | nize Video/Embed |                              |
| all              | \$ | Default View               |                  |                              |
| Search           |    | IMAGES / VIDEO             | \$               |                              |
| Media            |    | Content Tabs               |                  |                              |
| all              | ۵  | select all / deselect all  |                  | Tools                        |

This is where you can geolocate the file. Enter the latitude and longitude coordinates or click on the "Open Map" button to select a specific point on the map.

|                   |   | EDITING TULE_ELK_CDFW.PNG                          | × |   |           |
|-------------------|---|----------------------------------------------------|---|---|-----------|
| NEARCH AND PLOTER | ٠ | Save Changes Cancel                                |   | 8 | No. boats |
| Balla Searce      | - | Main Layout Map It Publish? Organize Video/Embe    | d | - |           |
| Sec. 1            |   | • Open Map Click on the map to assign coordinates. |   |   |           |
|                   |   | Latitude                                           |   |   |           |
| made .            |   | 0                                                  |   |   |           |
|                   |   | Longitude                                          |   |   |           |
| Regions           |   | 0                                                  |   | _ |           |
| Privacy Settings  |   | Save Changes Cancel                                |   | • |           |
|                   |   | curre onangeo                                      |   |   |           |

By assigning coordinates to the file, Bay-Delta Live users will be able to view your image by location. This is especially useful for images associated with restoration or research projects, and conservation management.

Example:

| DOCUMENT LIBRARY                                                                                                    |                                                                                                    |
|----------------------------------------------------------------------------------------------------|----------------------------------------------------------------------------------------------------|
| Taxali Concerning of the second second secon | The Knaggs Ranch Experimental Agricultural Floodplain Pilot Study<br>2011-2012 Year One Overview application/pdf<br>Physical Controls on the Distribution of the Submersed Aquatic<br>Weed Egeria densa in the Sacramento-San Joaquin Delta and<br>Implications for Habitat Restoration application/pdf |
| Toto Taning Toto Taning Toto T | Reservoir Operating Rule Optimization for California's Sacramento Valley application/pdf                                                                                                    |
| Legend Antico 2 Array Array Ar | Multi-Purpose Optimization for Reconciliation Ecology on an Engineered Floodplain: Yolo Bypass, California application/pdf                                                                                                    |

To edit the files' privacy settings, click on the "Publish?" Tab.

|                  |   | EDITING TULE_ELK_CDFW.PNG               | ×           |             |   |              |
|------------------|---|-----------------------------------------|-------------|-------------|---|--------------|
| SEARCH AND FUTUR |   | Save Changes                            | Cancel      | antinut     |   | Nag Baseling |
|                  |   | Save changes                            | cancer      | Public Deco |   |              |
| Para Searca      | - | Main Layout Publish? Organize           | Video/Embed |             |   |              |
| hard .           |   | Open Map Click on the map to assign coo | ordinates.  |             |   |              |
|                  |   | Latitude                                |             |             |   |              |
| Madia .          |   | 0                                       |             |             |   |              |
|                  |   | Longitude                               |             |             |   |              |
| Registes         |   | 0                                       |             |             | _ |              |
|                  |   |                                         |             | 100.000     |   |              |
| Privacy Settings |   | Save Changes                            | Cancel      |             | - |              |
|                  |   |                                         |             |             |   |              |

You have two options under the "Who May Access" drop-down menu. "Me" and "Public/Everyone"

|                    |   | EDITING TULE_ELK_CDFW.PNG                                                        | ×        |
|--------------------|---|----------------------------------------------------------------------------------|----------|
| SEARCH AND FLITTER |   | Save Changes                                                                     | Cancel   |
| Rate Searce        |   | Main Layout Map It! Publish2 Organize Video/Embed                                |          |
| hard -             |   | MHO MAY ACCESS                                                                   | <b>*</b> |
| and a              | - | (Everything PUBLIC follows the <u>Creative Commons non-commercial license</u> .) |          |
| Region             | - | AUTHOR/SOURCE                                                                    |          |
| Privacy Settings   | - | PHOTO CREDIT                                                                     |          |
|                    |   |                                                                                  |          |

If the file is an image, be sure to enter the photo credit information.

|                                                                                                    |   | EDITING TULE_ELK_CDFW.PNG                                                                      | ×      |
|----------------------------------------------------------------------------------------------------|---|------------------------------------------------------------------------------------------------|--------|
| SEARCH AND PUTCH                                                                                                    |   | Save Changes                                                                                   | Cancel |
| - d -                                                                                                    |   | Main Layout Map It! Publish? Organize Video/Embed                                              |        |
| - d -                                                                                                    |   | (Everything PUBLIC follows the <u>Creative Commons non-commercial license</u> .) AUTHOR/SOURCE | v      |
| - d -<br>Mary Million<br>Analy                                                                                                    | - | PHOTO CREDIT                                                                                   |        |
|                                                                                                    |   | ORGANIZATION                                                                                   |        |
| and the second second s | - | соругіднт                                                                                      |        |

The next important tab is the "Organize" tab.

|                  | EDITING TULE_                | ELK_CDFW.PNG                                               | ×      |
|------------------|------------------------------|------------------------------------------------------------|--------|
| SEARCH AND PUTCH | Save Change                  | es                                                         | Cancel |
|                  | Wiaiii Layout<br>WHO MAY ACC | organize lideo/Embed                                       |        |
|                  | Ме                           |                                                            | \$     |
| and a            | (Everything PU               | BLIC follows the Creative Commons non-commercial license.) |        |
|                  | AUTHOR/SOUL                  | RCE                                                        |        |

The type and subtype will be automatically selected based on the file you uploaded. If it is not, you can select options from the drop-down menus.

|                                                                                                    |   | EDITING TULE_ELK_CDFW.PNG                         |                  | >      |
|----------------------------------------------------------------------------------------------------|---|---------------------------------------------------|------------------|--------|
| SEARCH AND FUTUR                                                                                                    |   | Save Changes                                      |                  | Cancel |
| Anto Tearra                                                                                                    |   | Main Lavout Map It! Publish? Organize Video/Embed |                  |        |
| a contra contra |   | Image/Png<br>SUBTYPE                              | OR New Subtype** |        |
| -                                                                                                    |   | Image                                             | \$               |        |
| Region 1                                                                                                    | - | KEYWORDS                                          |                  |        |
|                                                                                                    |   |                                                   |                  |        |

Another important piece of metadata to input are the keywords. You can enter any applicable keywords, each separated by a comma.

| SEARCH AND FUTUR |       | EDITING TULE_ELK_CDFW.PNG                                                                                                    |                                                                |
|------------------|-------|----------------------------------------------------------------------------------------------------|----------------------------------------------------------------|
|                  |       | Save Changes       Main     Layout     Map It!     Publish?     Organize     Video/Embed       TYPE                                                                           | Cancel                                                         |
|                  |       | Image/Png<br>SUBTYPE                                                                                                    | OR New Subtype**                                               |
| August           |       | KEYWORDS                                                                                                    |                                                                |
| Arrian Settings  | -     |                                                                                                    |                                                                |
| -                | -     |                                                                                                    |                                                                |
| Sec.             | Read. | **These fields overide any value assigned from the respective selecti<br>So for example: Typing "Rainforest" within "Other Type" will create a<br>page to the me "Rainforest" | ion boxes.<br>• *NEW* Type named "Rainforest", and assign this |

Once you are done filling out the information in the metadata editor form, click, "save changes."

|      |       |               | KEYWORDS                                                                       |   |
|------|-------|---------------|--------------------------------------------------------------------------------|---|
| - 4  |       |               |                                                                                |   |
|      | and a |               |                                                                                |   |
| 1.54 | 1 1 1 | Real Property | **These fields overide any value assigned from the respective selection boxes. |   |
|      |       | 1             | page to type "Rainforest".                                                     |   |
|      |       |               | ICON<br>                                                                       |   |
| -    | 2010  | 1 2           | *An alternate icon - overrides content thumbnails etc                          |   |
|      | 1     |               | Save Changes Cance                                                             | ł |

You've successfully added a new file (or asset) to the BDL library. You can always edit the file metadata by hovering over the Tools menu button and choosing, "edit."